## **Trust Wallet Setup Instructions**

- 1. Download and login to your trust wallet
- 2. Follow image instructions

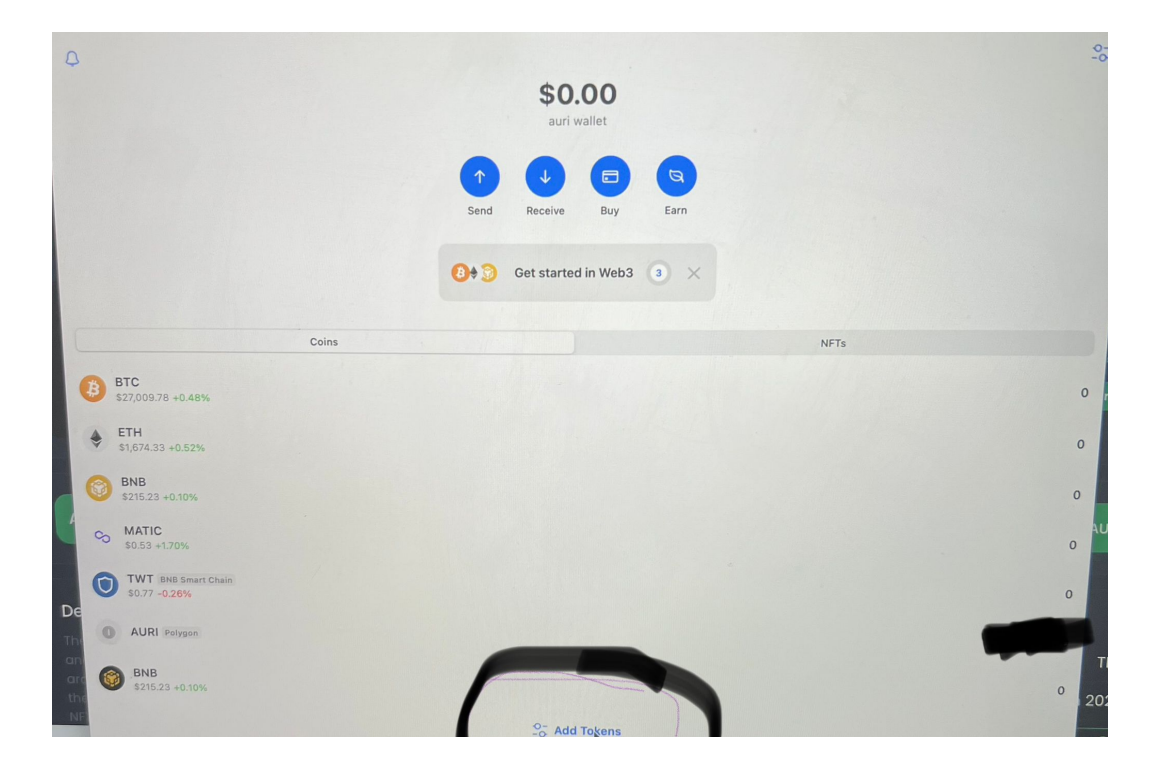

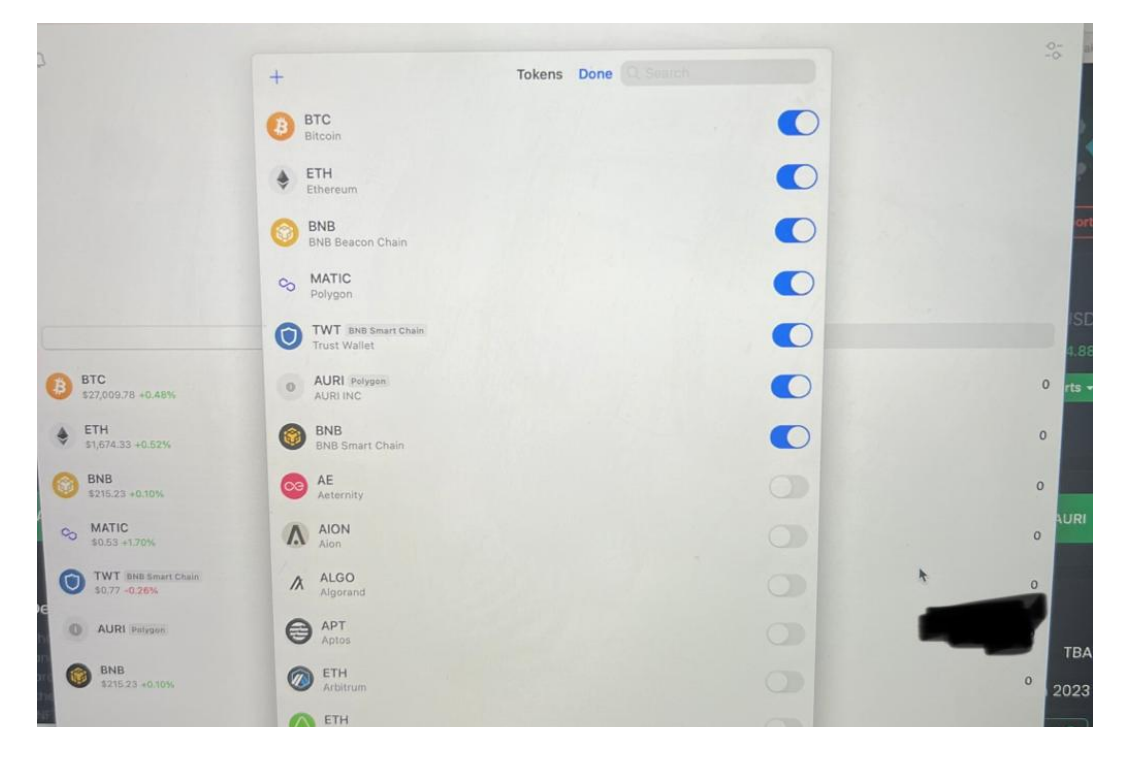

Scroll down until you find Polygon and add it

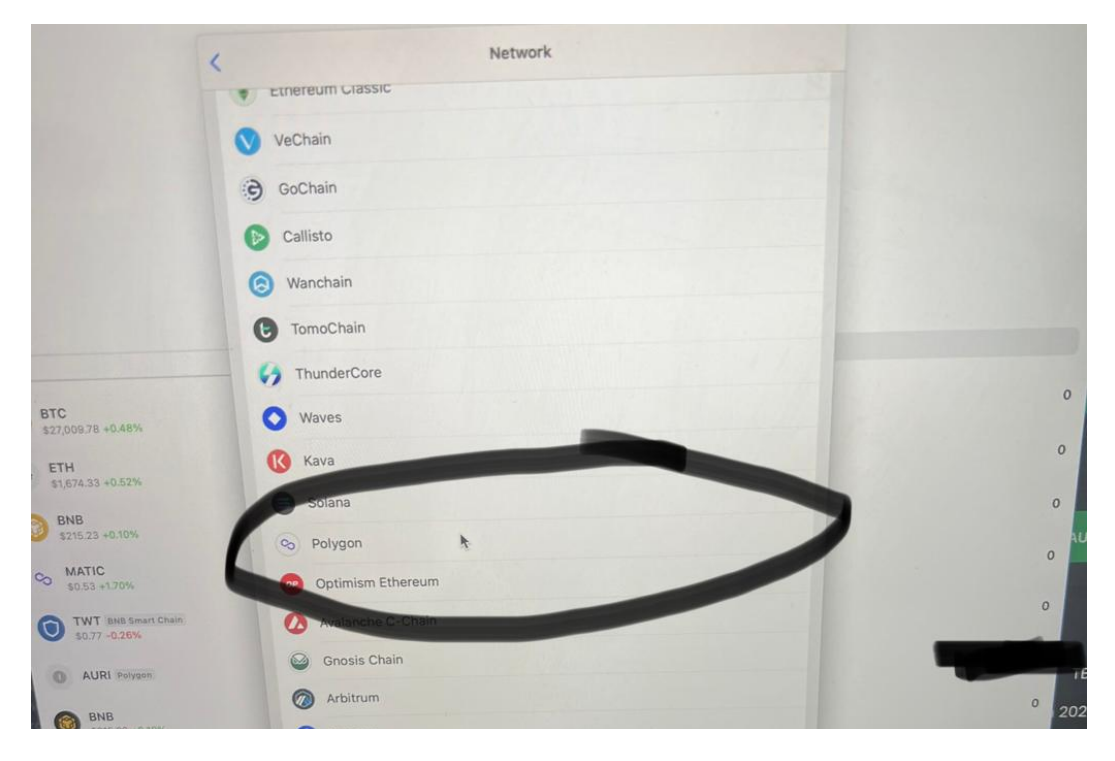

Add Polygon

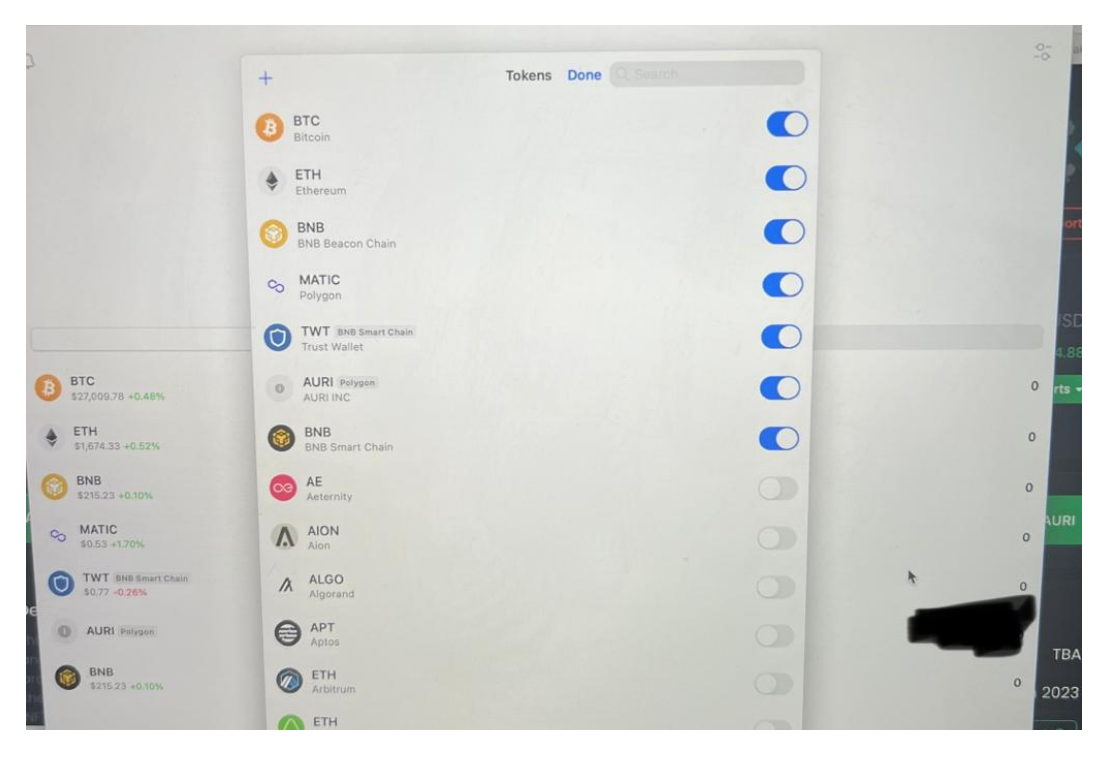

Go Back to Add Tokens and click on the + on the top left hand corner

| Watat                               | and Ewap              | What is Custom Token?                     | and Armeter                 | D Latinus |  |
|-------------------------------------|-----------------------|-------------------------------------------|-----------------------------|-----------|--|
| BNB<br>8215.23 +0.10%               |                       |                                           |                             |           |  |
| O AURI Program                      |                       |                                           |                             | -         |  |
| TWT BNE Smart Chain<br>50.77 -0.20% |                       |                                           |                             |           |  |
| 0 MATIC 50.53 45.70%                |                       |                                           |                             |           |  |
| BNB<br>5215.23 +0.10%               |                       |                                           |                             |           |  |
| ETH<br>\$1,074.33 +0.52%            | and security risks    | over, excisionly save versions of existin | g tokens, Learn about scams |           |  |
| BTC \$27,009.78 +0.48%              | A Anone can create an | nkan Including faka upplang at alata      |                             |           |  |
|                                     | Decimals<br>6         |                                           |                             |           |  |
|                                     | AURI                  | *                                         |                             |           |  |
|                                     | Name<br>ALIRLINC      |                                           |                             |           |  |
|                                     | 0x7a34f66707b7ff0152e | 29d6f9bd81d74bdd84578                     | Paste CO                    | 7         |  |

Add the Contract address

## 0x7a34F66707B7FF0152E29d6F9Bd81d74BdD84578

And make sure to switch the blockchain at the top right side to Polygon as the default is ethereum

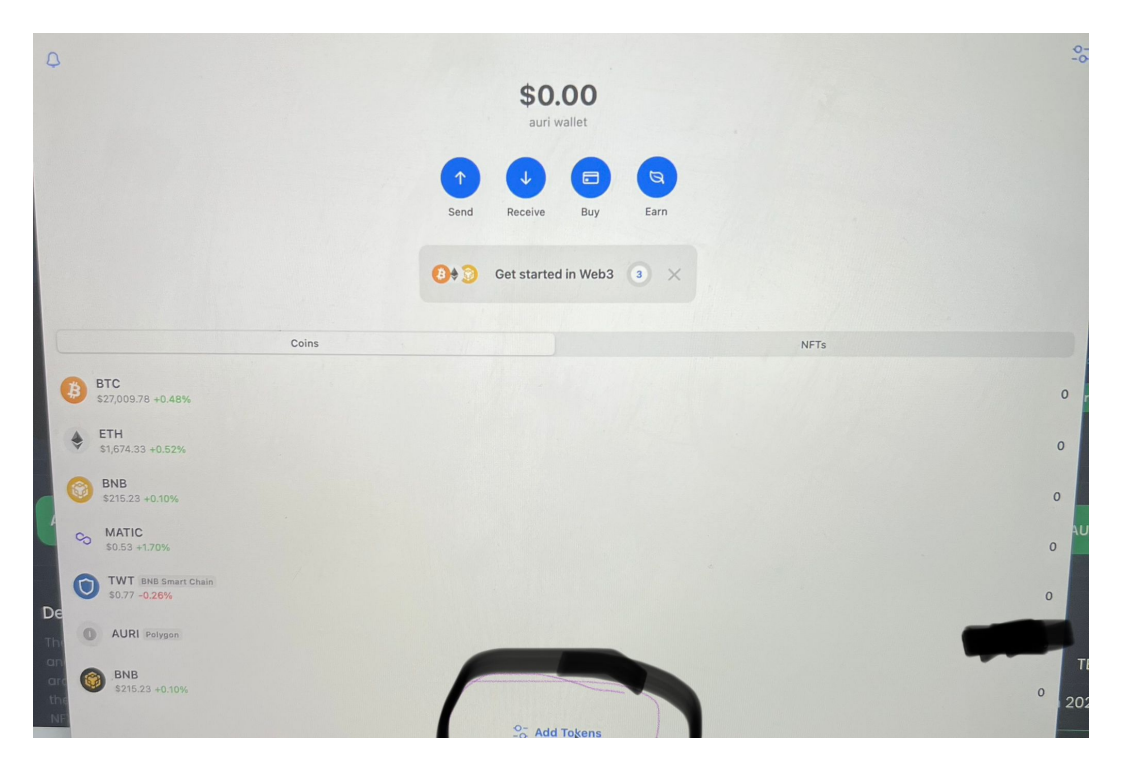

Go Back to the main page and you should see both AURI and Polygon in the main list of your wallet

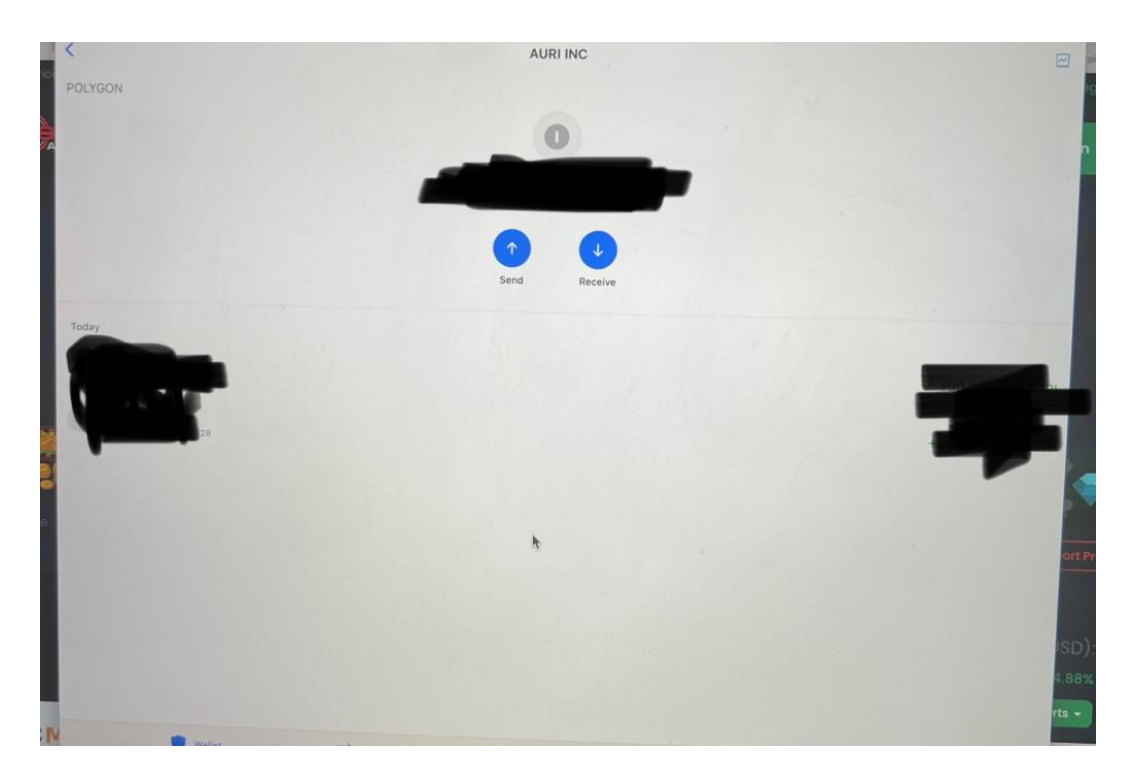

If you wish to send or receive AURI then click on AURI in your main wallet then you will see the above image, Then click on either send or receive and a popup with your wallet address will be shown